インターネット契約保養所システム「たびゲーター」補助金利用について

補助金対象者 被保険者および被扶養者

(出版健康保険組合の保険証を保有し、利用日において3歳に到達している方)

- 期 間 毎年4月1日~翌年3月31日まで
- 利 用 回 数 年度内1人2泊
- 補助金額 1人1泊につき3,000円※
  ※利用料が3,000円未満の場合は、利用料金までを限度とし、
  利用料を精算する際、利用料から補助金額を控除した額を支払うことにより、
  組合から補助を受けたものとします。
  ただし、予約取消等にて発生する手数料等に関しては、利用料補助の対象外となります。
- 申請期間 利用日の180日前から10日前まで

利用媒体 インターネット契約保養所システム「たびゲーター」
 (インターネットを利用し、ご自身にて予約から支払いまで行います。)
 https://benefit-web.tavigator.co.jp/benefit/H0052/Registration/guide **ロレン**

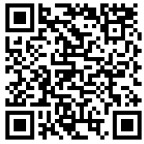

※利用前にYahoo! Japan IDの取得が必要となります。 下記取得方法

https://support.yahoo-net.jp/PccLogin/s/article/H000010762

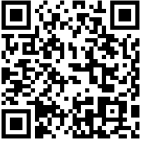

留 意 事 項 ・当組合は「補助金クーポン」の発行・取消業務のみ行います。

予約・変更・取消等の手続きは全てインターネット上にてご自身で行います。

# 「たびゲーター」利用手順について(簡易版)

STEP

**宿の検索、「利用申請」と「メールアドレス」の登録** 「たびゲーターの検索サイト」から <u>https://benefit.tavigator.co.jp/?h=H0052</u>

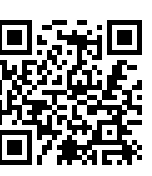

宿泊したい日付、宿を選び「利用申請」とメールアドレスの登録を行います。

※この時点では予約は成立していません。(STEP4にて予約が成立します)

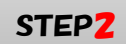

### 出版健保への補助金申請

登録した「メールアドレス」に「利用補助金承認申請専用サイト」のURLが記載されたメールが送信されます。URLを開き補助金申請に必要な情報を入力し、出版健保へ利用補助金の申請を行なってください。

## STEP3 補助金7ーポンが届く

補助金利用申請後(3~4営業日)【出版健保にて申請内容を精査し、申請内容承認作業を実施】、「たびゲーター」から「宿泊プランサイト」のURL、「補助金 クーポン」及び「パスワード」が記載されたメールが送信されます。

### STEP4

### 予約(クーポン情報入力)

「たびゲーター」から届いたメールの「宿泊プラン予約サイト」のURLを開き、クーポン情報入力画面にて「補助金クーポンコード」及び「パスワード」 を入力し、宿泊プランの予約を行なってください。 ※宿泊料金の支払い方法は、宿泊施設ごとに異なります。

「たびゲーター」の詳細につきましては、出版健康保険組合のホームページをご覧 ください。

https://www.phia.or.jp

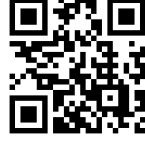

予約・変更・取消等「たびゲーター」に関する問合せは下記URLより行ってください。

●申請に関するお問い合わせ

https://www.tavigator.co.jp/benefit/contact.html

●予約に関するお問い合わせ

https://www.tavigator.co.jp/benefit/contact\_rsv.html

●予約の変更をしたい

https://www.tavigator.co.jp/benefit/help/pc/eh\_confirm02.html

●予約を取り消したい

https://www.tavigator.co.jp/benefit/help/pc/eh\_confirm04.html